## Установка тонкого клиента 1С

- 1. Скачать на выбор 32 или 64-битный тонкий клиент по ссылкам
  - <a href="https://web-1c.kamaz.ru/1c\_client/current/windows32tc.zip">https://web-1c.kamaz.ru/1c\_client/current/windows32tc.zip</a>
  - <a href="https://web-1c.kamaz.ru/1c\_client/current/windows64tc.zip">https://web-1c.kamaz.ru/1c\_client/current/windows64tc.zip</a>
- 2. Распаковать скаченный архив
- 3. Запустить файл setup.exe
- 4. После запуска установщика нужно на все вопросы нажимать «Далее» или отвечать утвердительно:

| 1С:Предприятие 8 Тонкий клиент |                                                                                                    |  |
|--------------------------------|----------------------------------------------------------------------------------------------------|--|
|                                | Вас приветствует программа установки для<br>1С:Предприятие 8 Тонкий клиент                                               |  |
|                                | Программа установки установит 1С:Предприятие 8 Тонкий<br>клиент на компьютер. Для продолжения нажмите кнопку<br>"Далее". |  |
| 1 <b>@</b>                     | ПРЕДУПРЕЖДЕНИЕ: Данная программа защищена законам<br>об авторских правах и международными соглашениями.                  |  |
|                                | < Назад Далее > Отмена                                                                                                   |  |

| 😥 1С:Предприятие 8 Тонкий клиент                                                                                                    | ×                                                                                                    |                                                                           |  |  |
|----------------------------------------------------------------------------------------------------|----------------------------------------------------------------------------------------------------|---------------------------------------------------------------------------|--|--|
| Выборочная установка<br>Выберите компоненты программы, которые необходимо установить.                                                                                                    |                                                                                                    |                                                                           |  |  |
| Щелкните значок в списке ниже, чтобы изменить способ                                                                                                    | установки компон<br>Описание компо<br>Компоненты то                                                                  | ента.<br>Онента<br>НКОГО КЛИЕНТА                                          |  |  |
|                                                                                                    | Для данного ко<br>требуется ОКб и<br>диске.                                                                          | мпонента<br>на жестком                                                    |  |  |
| Папка:<br>C:\Program Files (x86)\1cv8\8.3.20.1710\                                                                                                    |                                                                                                    | Изменить                                                                  |  |  |
| Справка Диск < Назад                                                                                                    | Далее >                                                                                                    | Отмена                                                                    |  |  |
| 😸 1С:Предприятие 8 Тонкий клиент X                                                                                                    |                                                                                                    |                                                                           |  |  |
| 🛃 1С:Предприятие 8 Тонкий клиент                                                                                                    |                                                                                                    | ×                                                                         |  |  |
| <ul> <li>1С:Предприятие 8 Тонкий клиент</li> <li>Выборочная установка</li> <li>Выберите компоненты программы, которые необходим</li> </ul>                                                                                                    | ю установить.                                                                                                    | ×<br>1@_                                                                  |  |  |
| <ul> <li>1С:Предприятие 8 Тонкий клиент</li> <li>Выборочная установка</li> <li>Выберите компоненты программы, которые необходим</li> <li>Щелкните значок в списке ниже, чтобы изменить способ</li> <li>1С:Предприятие - Тонкий клиент</li> <li>Интерфейсы на различных языках</li> </ul>                                                                                         | о установить.<br>установки компон<br>Описание компо<br>Компоненты то                                                 | Х<br>1<br>ента.<br>онента<br>нкого клиента                                |  |  |
| <ul> <li>1С:Предприятие 8 Тонкий клиент</li> <li>Выборочная установка</li> <li>Выберите компоненты программы, которые необходим</li> <li>Щелкните значок в списке ниже, чтобы изменить способ</li> <li>1С:Предприятие - Тонкий клиент</li> <li>Интерфейсы на различных языках</li> </ul>                                                                                         | о установить.<br>установки компона<br>Описание компо<br>Компоненты то<br>Для данного ко<br>требуется 0Кб н<br>диске. | Х<br>1<br>С<br>ента.<br>онента<br>нкого клиента<br>мпонента<br>на жестком |  |  |
| <ul> <li>1С:Предприятие 8 Тонкий клиент</li> <li>Выборочная установка Выберите компоненты программы, которые необходим Щелкните значок в списке ниже, чтобы изменить способ         <ul> <li>1С:Предприятие - Тонкий клиент</li> <li>Интерфейсы на различных языках</li> </ul> </li> <li>Папка:         <ul> <li>C:\Program Files (x86)\1cv8\8.3.20.1710\</li> </ul> </li> </ul> | о установить.<br>установки компон<br>Описание компо<br>Компоненты то<br>Для данного ко<br>требуется 0Кб н<br>диске.  | Х<br>ента.<br>онента<br>нкого клиента<br>мпонента<br>на жестком           |  |  |

| 🖟 1С:Предприятие 8 Тонкий                                                                                                    | клиент                                                                                                    | ×        |  |  |
|----------------------------------------------------------------------------------------------------|----------------------------------------------------------------------------------------------------|----------|--|--|
| Готова к установке программы<br>Программа готова к началу установки.                                                                                                    |                                                                                                    |          |  |  |
| Нажмите кнопку "Установить", чтобы начать установку.<br>Чтобы просмотреть или изменить параметры установки, нажмите кнопку "Назад".<br>Нажмите кнопку "Отмена" для выхода из программы. |                                                                                                    |          |  |  |
|                                                                                                    | < Назад Установит                                                                                                    | ь Отмена |  |  |
| 🛃 1С:Предприятие 8 Тонкий клиент X                                                                                                    |                                                                                                    |          |  |  |
|                                                                                                    | Программа установки завершена<br>Программа установки успешно установила<br>1С:Предприятие 8 Тонкий клиент. Нажмите кнопку<br>"Готово" для выхода из программы. |          |  |  |
| iœ                                                                                                    | 🗌 Открыть файл Readme                                                                                                    |          |  |  |
| < Назад Готово Отмена                                                                                                    |                                                                                                    |          |  |  |

5. Если ранее тонкий клиент 1С был установлен, то после установки новой версии не потребуется делать дополнительные настройки.